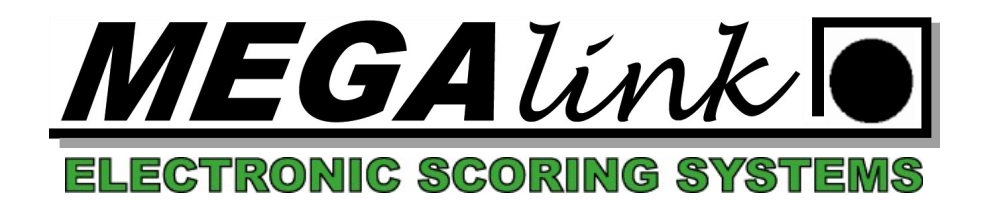

## Import av påmelding fra NSF, og eksport av resultater til NSF

Det er to mulige oppsett på NSF som gir mulighet for nadlasting av skyttere. Det er påmelding med eller uten lag/skive fordeling.

Begge typer foregår på samme vis, men resultater er litt forskjellig.

Start med å oppprette stevnet i MLRes med den eller de øvelsene du skal laste ned skyttere til. Sett opp stevnet med riktig antall skiver, og sjekk at ting ser fornuftig ut.

Nå må du logge deg inn på <u>app.skyting.no</u>, gå inn i terminlisten, velge det aktuelle stevne og finne stevnenummeret.

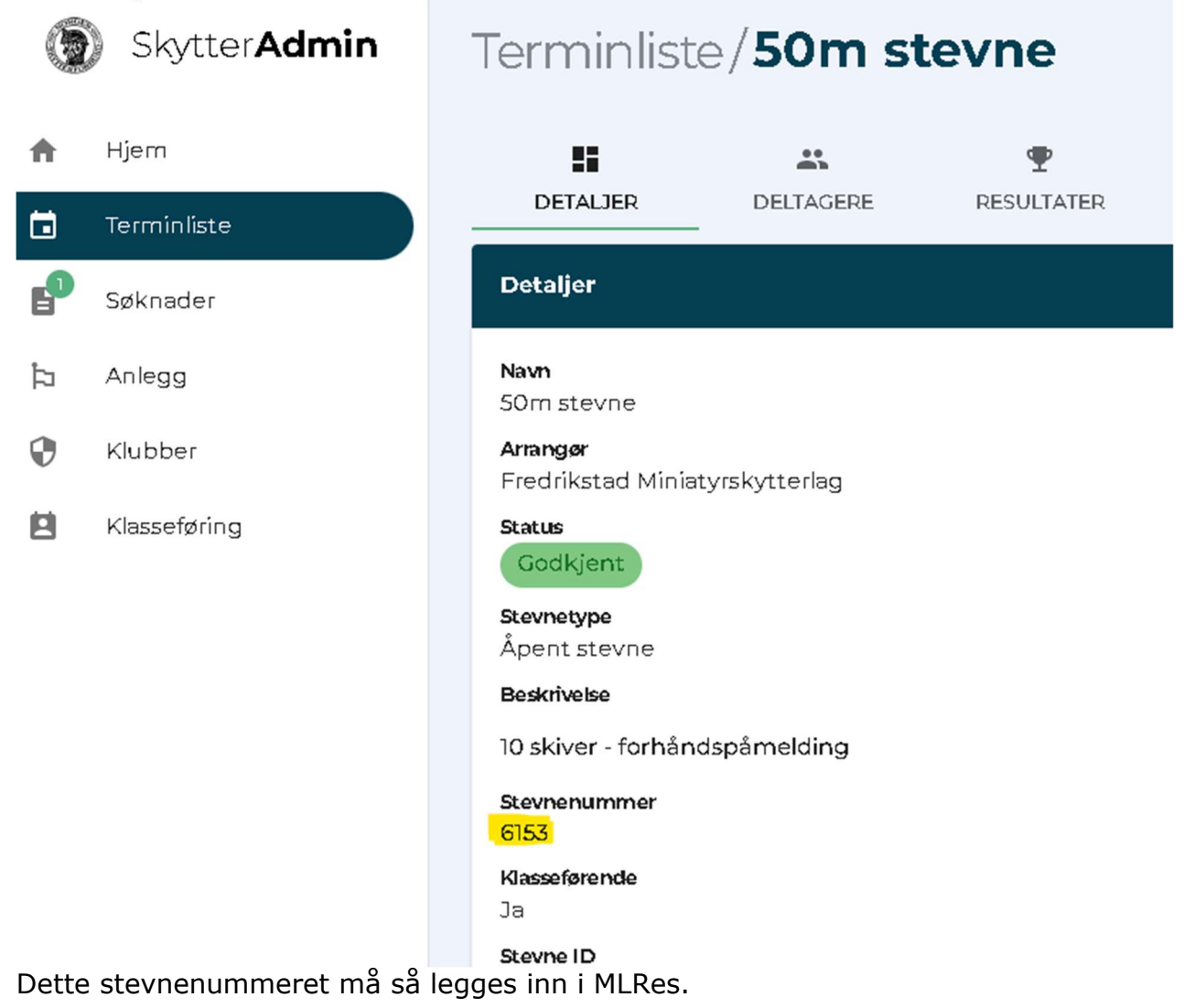

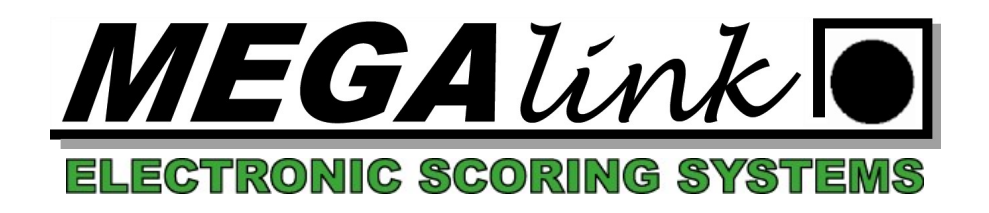

## Stå på øvelsen i treet til venstre og gå på innstillinger:

| 11/2 - Utvi MLRes - 50m stevne 8-11/2 - Utvi                                              | det 3x20                                                                                                    |  |  |  |  |  |  |  |  |
|-------------------------------------------------------------------------------------------|----------------------------------------------------------------------------------------------------|--|--|--|--|--|--|--|--|
| Fil Rediger Hjelp Atos                                                                    |                                                                                                    |  |  |  |  |  |  |  |  |
| 오 😰 🔍 🖌 🚔 🚭 🔛 🗼 🖻 🖻                                                                       |                                                                                                    |  |  |  |  |  |  |  |  |
| 1. Påmelding 2. Resultat 3. Rapport 4. Innstillinger 5. Premiering 6. Administrasjon      |                                                                                                    |  |  |  |  |  |  |  |  |
| ⊡- 50m stevne 8-11/2<br>⊡- <mark>Utvidet 3x20</mark><br>⊕- Onsdag 8/2<br>• ⊡- Lørdag 11/2 | Stevnenavn Stevned   50m stevne 8-11/2 08.02.20   Ny øvelse Sponsor   Ny lagskyting Sponsor 2                |  |  |  |  |  |  |  |  |
|                                                                                           | Øvelse Ny c   Utvidet 3x20 Fiern ø   Stevne nr. 6153   Ekskluder øvelse fra stevnet Bruk s   Klasser Klasser |  |  |  |  |  |  |  |  |

Når dette er gjort, gå på filmenyen, og velg «Imporet fra NSF» og «Importer påmelding». Dersom det er påmelding med lag/skive fordeling opprettes nå lagene, og skytterne registreres i respektive lag. Er det uten lag/skive fordeling veil det opprettes en egen øvelse «Importøvelse» hvor du vil finne alle skytterne. Da kan du kopiere skytterne inn i de lagene på de skivene du ønsker selv, men da må man sette opp lag også etter ønskede dager og tidspunkt.

Nå gjennomføres stevnet på normal måte.

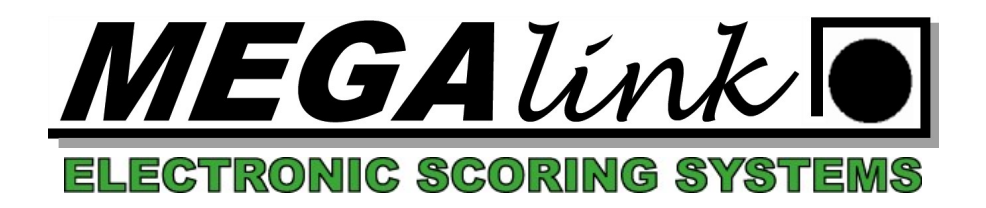

Når stevnet er gjennomført og man ønsker å rapportere resultater tilbake til NSF må man opprette en mapping mellom klasser i MLRes og klasser resultatene skal rapporteres inn på i NSF. Dette gjøres i fanen "premiering" og underfane "NSF RapDef". Her må det settes opp en linje per klasse/øvelse som skal rapporteres inn.

| 🚮 MLRes - Test NSF - Luft                 |                 |                      |                               |                                       |                                     | - |     | $\times$ |
|-------------------------------------------|-----------------|----------------------|-------------------------------|---------------------------------------|-------------------------------------|---|-----|----------|
| Fil Rediger Hjelp Atos                    |                 |                      |                               |                                       |                                     |   |     |          |
| ହ 🔯 🔍 🗸 🚔 🖶 🐰                             | h C             |                      |                               |                                       |                                     |   |     |          |
| 1. Påmelding 2. Resultat 3. Rapport       | 4. Innstillinge | er <u>5</u> . Premie | ring <u>6</u> . Administrasjo | n <u>7</u> . Elektronikk <u>8</u> . V | WEB                                 |   |     |          |
| ⊡- Test NSF                               | Klassevis       | Sammensal            | t Lagskyting Omsk             | yting/Gavepremie 0r                   | nskyting lag Presseliste NSF RapDef |   |     |          |
| ⊕- 60 skudd<br>⊟- Luft<br>⊕- Lørdag 28/10 | Ny Slett        |                      |                               |                                       |                                     |   |     |          |
| . E. Sprint                               | Klasse          | Kategori             | NSF klasse                    | Øvelse                                | NSF øvelse                          |   |     |          |
|                                           | М               |                      | Rifle - Elite menn            | 60 Skudd                              | Rifle - 10m luft 60 skudd           |   |     |          |
|                                           | Jm              |                      | Rifle - Junior menn           | 60 Skudd                              | Rifle - 10m luft 60 skudd           |   |     |          |
|                                           | K               |                      | Rifle - Elite kvinner         | 40 Skudd                              | Rifle - 10m luft 40 skudd           |   |     |          |
|                                           | Jk              |                      | Rifle - Junior kvinne         | r 40 Skudd                            | Rifle - 10m luft 40 skudd           |   |     |          |
|                                           |                 |                      |                               |                                       |                                     |   |     |          |
|                                           |                 |                      |                               |                                       |                                     |   |     |          |
|                                           | -               |                      |                               |                                       |                                     |   |     |          |
|                                           | -               |                      |                               |                                       |                                     |   |     |          |
|                                           |                 |                      |                               |                                       |                                     |   |     |          |
|                                           |                 |                      |                               |                                       |                                     |   |     |          |
|                                           |                 |                      |                               |                                       |                                     |   |     |          |
|                                           |                 |                      |                               |                                       |                                     |   |     |          |
|                                           |                 |                      |                               |                                       |                                     |   |     |          |
|                                           |                 |                      |                               |                                       |                                     |   |     |          |
| www.megalink.no                           |                 |                      | Res: Passiv                   | Local Web: Aktiv                      |                                     |   | NUM |          |

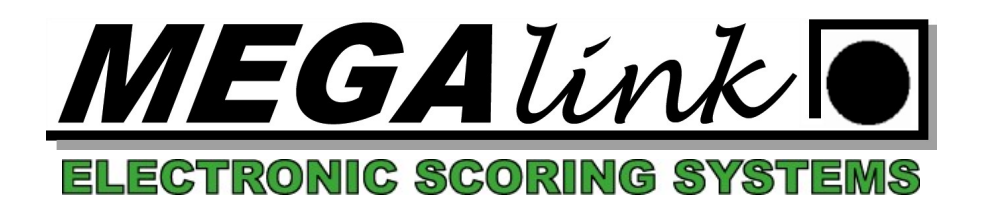

NB – Dersom stevnet har flere øvelser må det opprettes en mapping per øvelse.

Når denne mappingen er opprettet, går man inn på fanen "rapport" og velger NSF Resultateksport. Det er da viktig at man står på riktig øvelse i treet til venstre, og trykker på knappen «Til fil»

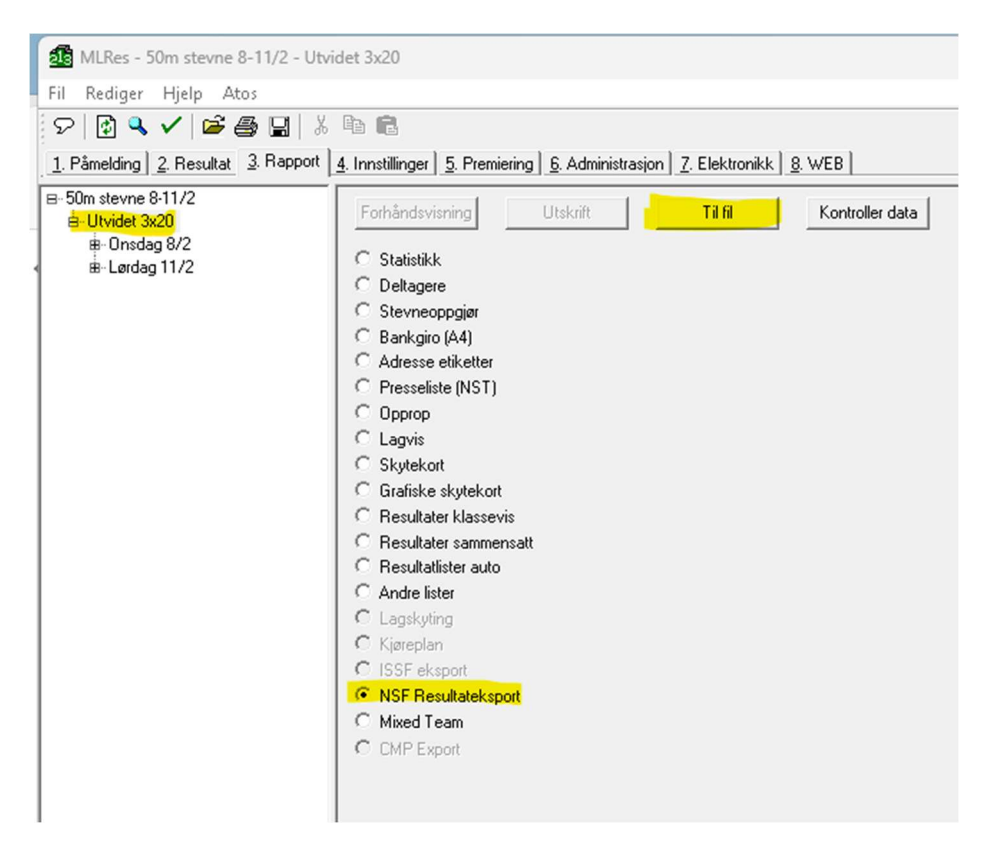

Du skal nå få en meldingsboks som forteller at resultat eksportert er fullført.

Dersom det feiler grunnet feil ID på skytter eller lignende, vil du finne en beskrivelse av feil i filene errorlog.txt og/eller IDError.txt. Disse filene finner du i mappen c:\megalink\kontor\skytteradmin

Lykke til!